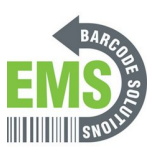

# **08 - Printing Test & Configuration Pages**

Written By: Eric Sutter

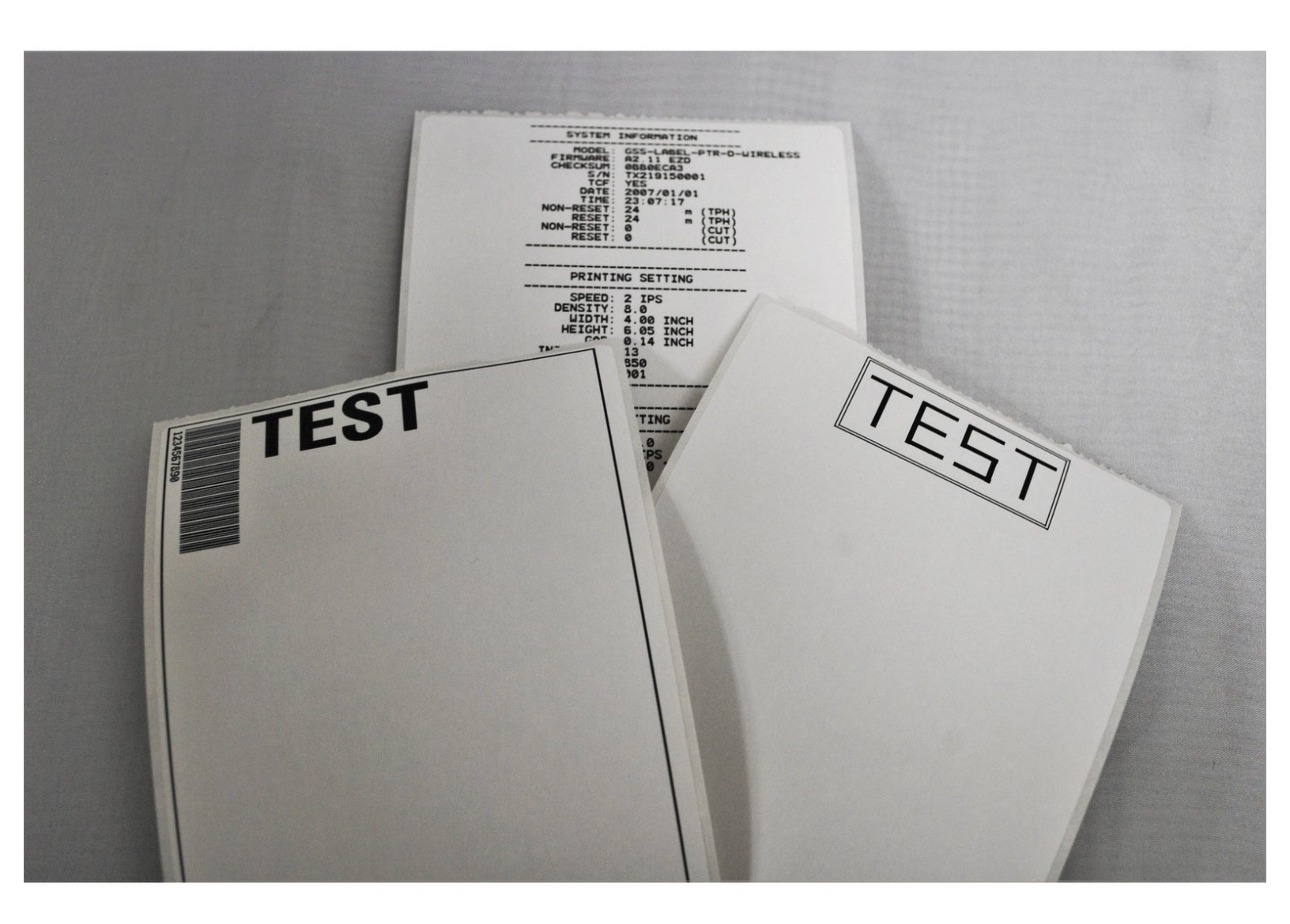

### Step 1 — Open driver options for the printer

| Printers & scanners<br>System settings                                                                                                    | 6                                                                                                    | Settings                                                                                                    | - o x               | ← Settings                                                                                                    |
|----------------------------------------------------------------------------------------------------|----------------------------------------------------------------------------------------------------|----------------------------------------------------------------------------------------------------|---------------------|----------------------------------------------------------------------------------------------------|
| Add a printer or scanner     Add a printer or scanner     Itel Windows manage my default     printer     Change advanced color     management settings for displays,     A find and fix problems with printing     Search the web     Printer - See web results     Folders (3+)     Documents - This PC (6+)     Documents - OneDrive for Business (5+) | Crimers & scanners<br>System actings<br>Crimers<br>Get quick help from web<br>Changing printer status<br>Downloading print drivers<br>Scanning documents | a) Home  Text a vertifying (*)  Devices  B) Burtectifik & celler devices  C) Burtectifik & celler devices  C) Mouse  D) Doubpaid  C) Mouse  C) AutoPlay  C) AutoPlay  () UsB | Printers & scanners | <ul> <li>              Manage your device      </li> <li>             Printer status: Idle             Open print que             Set as default         </li> <li>             Print a test page         </li> <li>             Run the troubleshooter         </li> <li>             Printing preferences         </li> <li>             Hardware properties         </li> <li>             Get help         </li> </ul> |
|                                                                                                    | o h 💽 🛱 🏮 🛎 🦧 🦹                                                                                                    |                                                                                                    |                     |                                                                                                    |

- Search for printers and scanners in the taskbar search bar.
- Confirm that the selection looks like the first picture, and hit "Open."
- Click on the printer you set up in the previous guides.
- In this case, I named the printer "Industrial Bar Code Printer (Test)."
- Select the "Manage" option.
- Select the "Printer Properties" option.

### Step 2 — Print Test Page from Printer Driver

|                                                                                                    | digit Industrial Bar Code Printer (Test) Properties ×<br>General Searcy Pela Advocati Calor Managament Security<br>Percert Acton ♥ Configure ♥<br>Searce: Test<br>File List Manage Code | TEST |
|----------------------------------------------------------------------------------------------------|----------------------------------------------------------------------------------------------------|------|
| Color: No<br>Double-sides No<br>Supple No<br>Speek Unition<br>Minimum resultion: 202 dpi<br>Change Properties<br>Preferences.<br>Print Test Proper<br>Holi | OK Canad Apply Hep                                                                                                    |      |

- Select the "Tools" tab at the top of the new window.
- Click on the drop-down menu labeled "Print" in the "Printer" section.
- Select "Generic Test" from the list of options.
- This should print a test label, which should look like the example image.
- (i) If no page printed, check that the roll of labels is loaded correctly, and that the correct printing options are selected.

# Step 3 — Open Diagnostic Tool and Select Printer

| Immune                                                                                                    |                                                                                                    |                                                         | 😹 TCP/IP Setup                                      |                                                                    |                                                                                                    | - 🗆 🗙                                                   |
|----------------------------------------------------------------------------------------------------|----------------------------------------------------------------------------------------------------|---------------------------------------------------------|-----------------------------------------------------|--------------------------------------------------------------------|----------------------------------------------------------------------------------------------------|---------------------------------------------------------|
| English 💌                                                                                                    | inch C mm                                                                                                    | IERNET Setup                                            |                                                     | Lissan                                                             |                                                                                                    | □ IP Setting                                            |
| Printer Configuration   File Mail<br>Printer Function<br>Calibrate Sensor<br>Ethernet Setup<br>RTC Setup<br>Factory Default<br>Reset Printer | ager         Bitmap Font Manager         Command Tool           Printer Configuration         Printer Information           Version:         MA240T Version: A2 11 EZD TCF         Cuting Counter:           Serial No:         24119270025         Mileage:           Dheck Sum:         [0C43055]         Mileage:           Common   Z         D         RS-232   Wieless   Bluetodh             Speed         4         Ribbon           Density         5         Ribbon Sensor                                                                                                    | 0<br>0.0060 0<br>0.0060 Km<br>0FF ×<br>0N ×             |                                                     | 10.121.80.81                                                       | MA240T Ready                                                                                                    | IP Address/Pinzer Name<br>10.121.80.81<br>Port<br>[9100 |
| Print Test Page<br>Configuration Page<br>Dump Text<br>Ignore AUTO.BAS<br>Exit Line Mode<br>Password Setup<br>Active Emulation                | Paper Width         4.03         inch         Ribbon Encoder Err.           Paper Height         6.01         inch         Code Page           Media Sensor         GAP         ▼         Country Code           Gap         0.13         inch         Headra Sensor           Gap         0.13         inch         Rederlow Sensor           Gap Olfset         0.00         inch         Reprint After Error           Post-Pint Action         TEAR         ▼         Maximum Length           Cut Piece         Gap Intern.         Gap Intern.         Bite Intern.           Direction         0         ©         Continuous Intern. | 0N<br>850<br>001<br>0N<br>1000<br>11000<br>11<br>8<br>2 | Discover Device                                     | Change IP Address Media Sensor Gap Gap Gap Offset                  | Factory Default Web Setup<br>GAP Country Code<br>0.12 inch Head up Sensor<br>0.00 inch Reprint After Error                                                                                                    |                                                         |
| Printer Status Get Status PT1 COM1 9600,1                                                                                                    | Offset         0         Threshold Detection           Shift X         0         0         0           Shift Y         0         0         0           Clear         Load         Save         0           V8,1 RTS         0         0         0                                                                                                    | AUTO                                                    | Exit Line Mode<br>Password Setup<br>Active Emulator | Post-Print Action<br>Cut Piece<br>Reference<br>Direction<br>Offset | TEAR     Image: Constraint of the second second secon | 10.00<br>10<br>8<br>2<br>an AUTO V                      |

- Launch the Diagnostic Tool software, which we installed earlier.
  - *i* You can download it from <u>HERE</u> if necessary.
- Select the correct interface and printer from the drop down menu at the top left of the image.
  - *i* If your printer is connected by USB cable, then simply select the USB interface.
  - If your printer is connected over your network, then select the "ETHERNET" option. Select the printer with the correct IP (it should be displayed on the printer's display) and model name. Select the "Exit" button to confirm.
  - ▲ It's important to hit the "Exit" button this is how you tell the program to lock in the selected printer. If you just close the window, the printer won't be selected.

# Step 4

| Langsage<br>English <u> </u>                                                                                                    | Unit Grinch Cmm                                                                                                    | Setup   | Language Unit<br>English I Ginch Cmm                                                                                                    | ETHERNET Setup                                                                                                    |
|----------------------------------------------------------------------------------------------------|----------------------------------------------------------------------------------------------------|---------|----------------------------------------------------------------------------------------------------|----------------------------------------------------------------------------------------------------|
| Printer Configuration Fale Ma<br>Printer Function<br>Calibrate Sensor<br>Ethemet Setup<br>Factory Default<br>Reset Printer<br>Print Test Page<br>Configuration Page<br>Dump Test<br>Ignore AUTO BAS<br>Exit Line Mode<br>Password Setup<br>Active Emulation | Bitmap Fort Manager         Command Tool           Printe Configuration         Printe Information           Version         MA240T Version: A2111 EZD TCF         Cutling Counter:           Serial No:         24119320026         Meaage:         0.0060           Dheck Sum:         0C4430 95         00060         0.0060           Common         Z         D         R5:232         Wreless         Blackooth           Speed         4         Ribbon         O/OF         0.007           Density         5         Ribbon Senior         O/N           Paper Width         6.01         inch         Code Page         6507           Gap         0.13         inch         Rebon Senior         O/N           Gap Offset         0.00         inch         Respirt After Ener         O/N           Gap Offset         0.00         inch         Respirt After Ener         O/N           Cut Piece         GapInten.         8         Directoin         0         Bitme Inten         2           Directoin         0         0         Bitme Inten         2         Threshold Detection         AUT           Shift X         0         Shift Y         0         Threshold Detection <t< th=""><th></th><th>Pinter Configuration     File Manager     Bitmap Fort Manager     Command Tool       Pinter Function     Pinter Infomation     Pinter Infomation       Calibrate Sensor     Infact Sensor     Infact Sensor       Ethernet Statu     Ado Calibrate Sensor     Manual Setup       Factory Data     Ado Calibration     Sensor Infantity       Racking     Ado Calibration     Manual Setup       Factory Data     Inch     Sensor Infantity       Reset Printer     Inch     Inch       Dump Text     Calibrate     Set       Dump Text     Gap Officet     Inch       Pastword Setup     Reference     0       Active Emulation     Direction     0       Pinter Status     Shit Y     0</th><th>Cutina Counter: 0 0<br/>Media Type<br/>GAP<br/>GAP<br/>Black Mark<br/>Continuous<br/>Auto Selection<br/>ate<br/>Cancel<br/>Repark Aller Enor<br/>UN<br/>Maintain Length<br/>Blac Inten.<br/>Blac Inten.<br/>Continuous Inch.<br/>Blac Inten.<br/>Continuous Inch.<br/>Blac Inten.<br/>Continuous Inch.<br/>Blac Inten.<br/>Continuous Inch.<br/>Continuous Inch.<br/>Continuous Inten.<br/>Continuous Inten.<br/>Continuous</th></t<> |         | Pinter Configuration     File Manager     Bitmap Fort Manager     Command Tool       Pinter Function     Pinter Infomation     Pinter Infomation       Calibrate Sensor     Infact Sensor     Infact Sensor       Ethernet Statu     Ado Calibrate Sensor     Manual Setup       Factory Data     Ado Calibration     Sensor Infantity       Racking     Ado Calibration     Manual Setup       Factory Data     Inch     Sensor Infantity       Reset Printer     Inch     Inch       Dump Text     Calibrate     Set       Dump Text     Gap Officet     Inch       Pastword Setup     Reference     0       Active Emulation     Direction     0       Pinter Status     Shit Y     0 | Cutina Counter: 0 0<br>Media Type<br>GAP<br>GAP<br>Black Mark<br>Continuous<br>Auto Selection<br>ate<br>Cancel<br>Repark Aller Enor<br>UN<br>Maintain Length<br>Blac Inten.<br>Blac Inten.<br>Continuous Inch.<br>Blac Inten.<br>Continuous Inch.<br>Blac Inten.<br>Continuous Inch.<br>Blac Inten.<br>Continuous Inch.<br>Continuous Inch.<br>Continuous Inten.<br>Continuous Inten.<br>Continuous |
| Get Status                                                                                                    | Clear Load Save                                                                                                    | Set Get | Get Status Clear Load Save                                                                                                    | Set Get                                                                                                    |

- Once you have the printer selected, we'll calibrate it to make sure the settings are correct.
- Select the "Calibrate Sensor" option at the top left. This will open a new window.
- In the new window, make sure the "GAP" option is selected, and then hit the "Calibrate" button.
- The printer will print several blank labels to calibrate. When it is done, hit the "Get" button in the lower right o the first window to update the fields.
- After the fields stop populating, verify that the fields under "Printer Configuration" match your setup.
  - *i* For example, my printer is setup with 4 in. x 6 in. labels, so I make sure that the paper width and height are correct (within a few thousandths on a inch is good).
- ▲ If the configurations are incorrect, please review the printer setup guides. If necessary, the printer can be reset, or set to factory default (options highlighted in red on the 1st photo).

#### Step 5 — Print Test and Configuration Pages from Diagnostic Tool

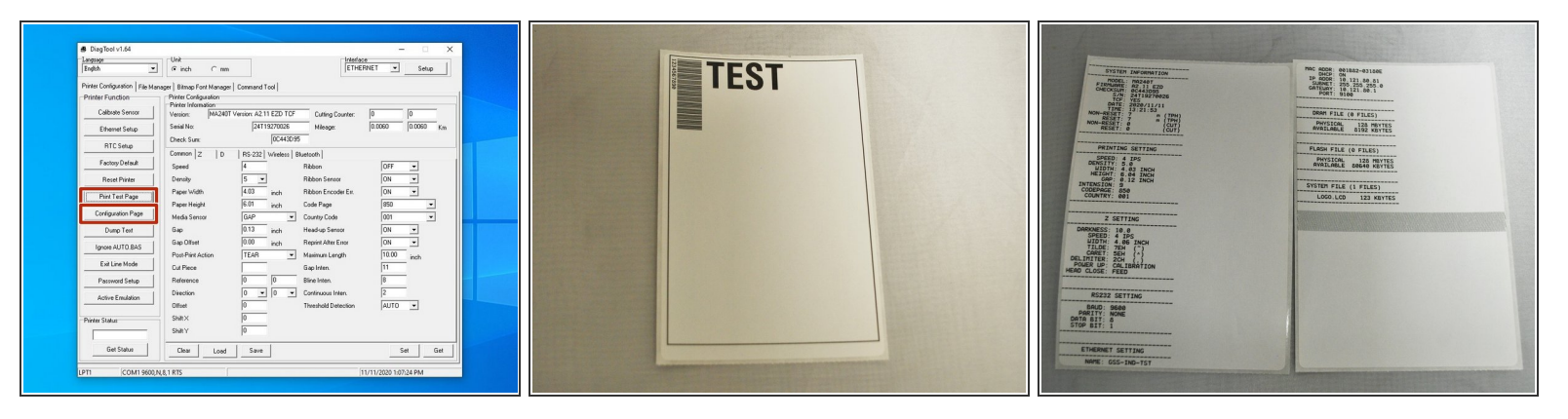

- Select the "Print Test Page" option. This will print a test page from the printer.
- Once it's done printing, select the "Configuration Page." This will print a few pages of configuration settings.
- Once the printer is done printing, verify that the pages look like the example images.
  - *I* The config page is printed as two continuous pages I separated them to fit them into frame.